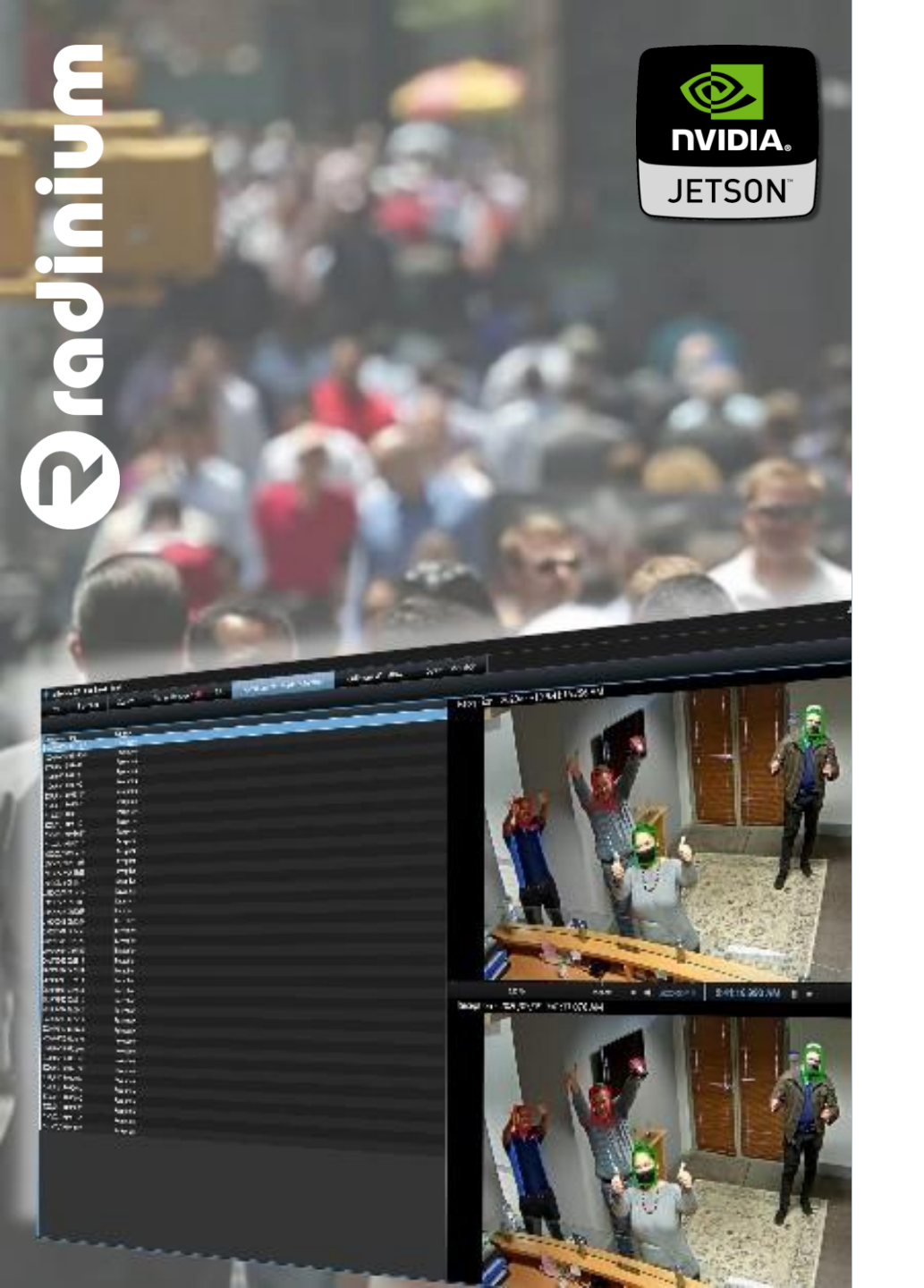

# MASK/NO-MASK Analytic for Milestone XProtect®

Powered by NVidia® Jetson<sup>™</sup>

## QUICK INSTALLATION GUIDE

Product Version: 1.0.0.0

 $\label{eq:response} \begin{array}{c} \mbox{Radinium-Copyright} @ 2016-2020 \\ \mbox{All Trademarks and images belong to their respective owners} \end{array}$ 

# Legal Notice

The information in this publication is furnished for information use only and does not constitute a commitment from Radinium for any of the features or functions discussed. Radinium assumes no responsibility or liability for the accuracy of the information presented, which is subject to change without notice. The Workflow and all other Radinium software or service names and slogans are registered trademarks of Radinium and all other registered trademarks are property of their respective owners.

### Disclaimer

MASK is provided by Radinium "as is" and "with all faults." Radinium makes no representations or warranties of any kind concerning the safety, suitability, lack of viruses, inaccuracies, typographical errors, or other harmful components of MASK. There are inherent dangers in the use of any software and you are solely responsible for determining whether MASK is compatible with your equipment and other software you have installed. You are solely responsible for the protection of your equipment and backup of your data. Radinium will not be liable for any damages you may suffer in connection with using, modifying or distributing MASK.

### **Overview**

This guide provides quick installation instructions on how to install Radinium Mask for Milestone XProtect®. It lists all product requirements and guides you through the installation process. It also explains how to obtain a 10-day Trial License. This guide can be used by system integrators and administrators.

For detailed information on how to configure and use the product, please refer to our product tutorial videos.

### **Installation Prerequisites**

Milestone Express+, Professional+, Expert, Corporate 2019 R3 or higher must be installed, all services running (making sure the Event Server Service is running) and the camera you want to use, is already added in Milestone.

Forensic Search only available on Milestone XProtect® Expert and Corporate.

Windows 10 Pro, Server 2012 R2, Server 2016 or Server 2019.

NVidia Jetson switched on with Radinium Mask image on 32GB SD Card.

# **Checking your Firewall**

Make sure your firewall is off, or if you need it on take note of the following requirements:

ICMPv4 must be open to all servers, the unit must be able to ping the servers via normal ICMP.

Event server ports: Incoming TCP 22331 Incoming TCP 80 Incoming TCP 443 Incoming TCP 9090 (for analytics events)

Management server ports: Incoming TCP 80 Incoming TCP 443 Incoming TCP 16385

Metadata server: Incoming TCP 52123 Incoming TCP 16385

Recording server (for all servers used by Jetson): Incoming TCP 7563

### Installing MASK/NO-MASK Plugin for Milestone XProtect®

- 1. Download MASK from www.radinium.com.
- 2. Run the setup package 'Radinium\_Mask.exe' on the Milestone Management Server.
- 3. Do you want to install Radinium Mask? Press Yes.
- 4. Installer will Extract.

![](_page_3_Picture_5.jpeg)

5. Press 'Next'.

6. Accept the terms in the License Agreement and press Next.

![](_page_3_Picture_8.jpeg)

#### 7. It is recommended you keep the default folder and press Next.

![](_page_3_Picture_10.jpeg)

#### 8. Press Install to start the installation.

![](_page_4_Picture_1.jpeg)

If you run your Milestone Smart Client somewhere else, you can install 'Radinium\_Mask.exe' there as well. It will automatically install the Smart Client plugin.

# Setting up your NVidia $\ensuremath{\mathbb{R}}$ Jetson $\ensuremath{^{\rm TM}}$

1. We assume you have your NVidia® Jetson<sup>™</sup> turned on and the network is connected.

2. If a DHCP server is available, it will get an IP from your DHCP server. If not, the default IP address is 192.168.0.10.

3. Open your browser and type in exactly:

https://192.168.0.10:10000 or using your DHCP leased IP address.

4. You will receive a Certificate Warning.

![](_page_5_Picture_6.jpeg)

#### 5. Click on Details and Go to the Webpage.

![](_page_5_Picture_8.jpeg)

6. Default Username: radinium and Password: pass

7. If you need to change the IP address, go to Network Configuration and Network Interface:

![](_page_6_Picture_1.jpeg)

8. Here you can change the IP address of the Jetson<sup>™</sup> where and if required.

![](_page_6_Picture_3.jpeg)

9. You can also change the Password by going to Hardware on the left menu.

Write down your new settings, as you will require in in the Milestone Management setup.

Only the IP address, Username and Password is required on the Jetson. All the rest are configured from the Management Client.

### **Management Client Setup**

- 1. Open the Milestone Management Client.
- 2. First we need to install the Milestone MIPdriver.
- 3. Go to 'Recording Servers' and 'Add Hardware'.

![](_page_7_Picture_4.jpeg)

#### 4. Select 'Manual' and Next.

![](_page_7_Picture_6.jpeg)

#### 5. Add "password" as the password

![](_page_7_Picture_8.jpeg)

#### 6. Select 'Milestone' and 'MIP Driver', and Next.

![](_page_7_Picture_10.jpeg)

7. Type in address: 127.0.0.1, Port: 52123 and Hardware model: MIP Driver

| I 🤊 😮 🗢 🕮                      |       |                                   |                   |                |          |                        |       |
|--------------------------------|-------|-----------------------------------|-------------------|----------------|----------|------------------------|-------|
| e Navigation 🚽 🕂 🗄             | × Rec | ording Server                     |                   |                | 👻 🕂 Prop | perties                |       |
| DESKTOP-80SD5JJ - (20.1a)      | ^     | Recording Servers                 |                   |                |          | Recording server infor | matic |
| B L Basics                     | Add H | lardware                          |                   |                |          | - n >                  |       |
| License Information            |       |                                   |                   |                |          |                        |       |
| Site Information               | Ente  | er information for hardware vou   | want to add.      |                |          | A 1                    |       |
| Avia One aliak Camera Connecti | Opt   | ionally, select driver type to sp | eed up detection. |                |          |                        |       |
| Canvers                        |       |                                   |                   |                |          | milestone              |       |
| -th Recording Servere          |       |                                   |                   |                |          |                        |       |
| Failover Servers               |       | Address                           | Port              | Hardware model |          | Add                    |       |
| Mohile Servers                 | 1     | 127.0.0.1                         | 52123             | MIP Driver     | ~        |                        | 11    |
| Devices                        |       |                                   |                   |                |          |                        | -     |
| - To Cameras                   |       |                                   |                   |                |          |                        |       |
| Microphones                    |       |                                   |                   |                |          |                        |       |
| 🔮 Speakers                     |       |                                   |                   |                |          |                        |       |
| - 👻 Metadata                   |       |                                   |                   |                |          |                        |       |
| - o Input                      |       |                                   |                   |                |          |                        |       |
|                                |       |                                   |                   |                |          |                        |       |
| E Client                       |       |                                   |                   |                |          |                        |       |
| - III Smart Wall               |       |                                   |                   |                |          |                        |       |
| - 🦰 View Groups                |       |                                   |                   |                |          |                        |       |
| Smart Client Profiles          |       |                                   |                   |                |          |                        |       |
| Management Client Profiles     |       |                                   |                   |                |          |                        |       |
| Matrix                         |       |                                   |                   |                |          |                        |       |
| Rules and Events               |       |                                   |                   |                |          |                        |       |
| Time Profiler                  |       | Help                              |                   | < Back         | Next >   | Cancel                 |       |
| W/ 1000 1000 CO                |       |                                   |                   |                |          |                        | _     |

8. Create new Blank user name and Password:

#### password

| Milestone XProtect Management Client 202 | 20 R1    |                                                |                        |                              |
|------------------------------------------|----------|------------------------------------------------|------------------------|------------------------------|
| File Edit View Action Tools Help         |          |                                                |                        |                              |
| 🗟 🦻 🚱 🗢 🛱                                |          |                                                |                        |                              |
| Site Navigation 👻 🐺                      | × Record | ding Server                                    | 👻 🖗 Pro                | perties                      |
| E DESKTOP-80SD5JJ - (20.1a)              | ^ ⊟∎)    | Recording Servers                              |                        | Recording server information |
| E Basics                                 | Add Hag  |                                                | •                      | - n x                        |
| License Information                      |          |                                                |                        |                              |
| Site Information                         |          |                                                |                        | A 1                          |
| Remote Connect Services                  | Specif   | y user name and password if devices are not us | sing the default ones. |                              |
| Servers                                  |          |                                                |                        | milescone                    |
| n Recording Servers                      |          |                                                |                        |                              |
| - 1 Failover Servers                     | Include  | User Name                                      | Password               | Add                          |
| Mobile Servers                           |          | (Factory Default)                              | •••••                  | Remove                       |
| 🖶 ኛ Devices                              |          | admin                                          | ••••••                 |                              |
| To Cameras                               |          |                                                | ••••••                 |                              |
| Microphones                              |          |                                                |                        |                              |
| Speakers<br>Matadata                     |          |                                                |                        |                              |
| The local                                |          |                                                |                        |                              |
|                                          |          |                                                |                        | -                            |
| 🕀 💷 Client                               |          |                                                |                        | -                            |
| - III Smart Wall                         |          |                                                |                        | -                            |
| - 🔁 View Groups                          |          |                                                |                        | -                            |
| - 🛃 Smart Client Profiles                |          |                                                |                        |                              |
| Management Client Profiles               |          |                                                |                        |                              |
| Matrix                                   |          |                                                |                        |                              |
| Rules and Events                         |          |                                                |                        |                              |
| Time Profiles                            |          | Help                                           | < Back Next >          | Cancel                       |
| Notification Profiles                    |          |                                                |                        |                              |
| <b>a</b> 11 1 1 1 1 1                    |          |                                                | 6                      | Info 📕 Storage 🏌 Failove     |

9. Select how many Metadata ports you intend to use.

| Navigation - 8               | X Recording Server                                              |                                                                       |                            |                                                     | - a P  | roperties           |        |
|------------------------------|-----------------------------------------------------------------|-----------------------------------------------------------------------|----------------------------|-----------------------------------------------------|--------|---------------------|--------|
| DESKTOP-80SD511 - (20.1a)    | A Etfl Becording Servers                                        |                                                                       |                            |                                                     |        | 0001000             |        |
| Basics                       | - Hi brand and a state                                          |                                                                       |                            |                                                     |        | Recording server in | formal |
| License Information          | Add Hardware                                                    |                                                                       |                            |                                                     |        |                     |        |
| Site Information             |                                                                 |                                                                       |                            |                                                     |        |                     |        |
| E Remote Connect Services    | Hardware and cameras are enal<br>The hardware and its devices w | bled per default. Manually enable<br>ill be assigned auto-generated r | e additional<br>names Alte | I devices to be used.<br>matively enter names manua | llv    | •                   |        |
| Axis One-click Camera Connec | 6                                                               | ,                                                                     |                            |                                                     |        | mik                 | eston  |
| Servers                      |                                                                 |                                                                       |                            |                                                     |        |                     |        |
| 10 Recording Servers         | Hardware name template:                                         |                                                                       |                            | Device name template:                               |        |                     |        |
| Failover Servers             | Default                                                         |                                                                       | $\sim$                     | Default                                             |        |                     |        |
| Mobile Servers               |                                                                 |                                                                       |                            |                                                     |        |                     |        |
| Cameras                      | Hardware Camera                                                 | Microphone                                                            | Speaker                    | Metadata                                            | Input  | Output              |        |
| Microphones                  |                                                                 | 0                                                                     |                            | 0                                                   |        |                     |        |
| Speakers                     | Hardware to Add                                                 | Enabled                                                               | Name                       |                                                     |        |                     |        |
| - 🍄 Metadata                 | MIP Driver - 127.0.0.1                                          |                                                                       |                            |                                                     |        |                     |        |
| o Input                      | Hardware:                                                       |                                                                       | MIP Drive                  | er (127.0.0.1)                                      |        |                     |        |
|                              | Metadata port 1:                                                |                                                                       | MIP Drive                  | er (127.0.0.1) - Metadata 1                         |        |                     |        |
| E Client                     | Metadata port 2:                                                |                                                                       | MIP Drive                  | er (127.0.0.1) - Metadata 2                         |        |                     |        |
| Smart Wall                   | Metadata port 3:                                                |                                                                       | MIP Drive                  | er (127.0.0.1) - Metadata 3                         |        |                     |        |
| View Groups                  | Metadata port 6.                                                |                                                                       | MID Dates                  | ar (127.0.0.1) Metadata 4                           |        |                     |        |
| Management Client Profiles   | Wetadata port 4.                                                |                                                                       | MIP Drive                  | (127.0.0.1) - Metadata 4                            |        |                     |        |
| Matrix                       | Thetadata port 5:                                               |                                                                       | MIP Drive                  | er (127.0.0.1) - Metadata 5                         |        |                     |        |
| Bules and Events             | Metadata port 6:                                                |                                                                       | MIP Drive                  | er (127.0.0.1) - Metadata 6                         |        |                     |        |
| Rules                        |                                                                 |                                                                       |                            |                                                     |        | 1                   |        |
|                              | Helo                                                            |                                                                       |                            | < Back                                              | Next > | Cancel              |        |

#### 10. Create a Metadata Group called "Mask".

|                           | Select Group |          |    |    | ×    |       | milesto | one |
|---------------------------|--------------|----------|----|----|------|-------|---------|-----|
| Default camera group:     |              |          |    |    |      | Group |         |     |
| No group selected         | 🗌 📔 🖃 🕎 Meta | data     |    |    |      |       |         |     |
| Default microphone group: | 🖭 🖓 🚺        | lask     |    |    |      | Group |         | `   |
| No group selected         | E            |          |    |    |      | Group |         | ~   |
| Default speaker group;    |              |          |    |    |      | àroup |         | `   |
| No group selected         | E            |          |    |    |      | âroup |         | `   |
| Default metadata group:   |              |          |    |    |      |       |         |     |
| No group selected         | E            |          |    |    |      |       |         |     |
| Default input group:      |              |          |    |    |      |       |         |     |
| No group selected         | E            |          |    |    |      |       |         |     |
| Default output group:     |              | <b>a</b> | ОК | Ca | ncel |       |         |     |
|                           |              |          |    | _  |      |       |         |     |

11. Add the Group to each Metadata channel, Finish.

|                                                                                         |    |                                       |              | milesto | one |
|-----------------------------------------------------------------------------------------|----|---------------------------------------|--------------|---------|-----|
| Default camera group:                                                                   | _  | Devices                               | Add to Group |         |     |
| No group selected                                                                       |    | Metadata                              |              |         |     |
| Default microphone group:                                                               |    | 💱 MIP Driver (127.0.0.1) - Metadata 1 | Mask         |         | •   |
| No group selected                                                                       |    | 💱 MIP Driver (127.0.0.1) - Metadata 2 | Mask         |         | •   |
| Default speaker group:                                                                  |    | 💱 MIP Driver (127.0.0.1) - Metadata 3 | Mask         |         | •   |
| No group selected                                                                       | Ph | 💱 MIP Driver (127.0.0.1) - Metadata 4 | Mask         |         |     |
| Default metadata group:                                                                 |    |                                       |              |         |     |
| Manager and a stand                                                                     | 6  |                                       |              |         |     |
| no group selected                                                                       |    |                                       |              |         |     |
| Default input group:                                                                    |    |                                       |              |         |     |
| No group selected<br>Default input group:<br>No group selected                          |    |                                       |              |         |     |
| No group selected<br>Default input group:<br>No group selected<br>Default output group: | 2  |                                       |              |         |     |

12. Now we must allocate/add the metadata channel to the camera you will be using. Click on the Camera and select the Client tab.

![](_page_9_Picture_3.jpeg)

13. Select the metadata stream you will be using:

![](_page_9_Picture_5.jpeg)

14. You will notice the metadata channel is recording.

![](_page_9_Figure_7.jpeg)

15. Click on the Recording Tab of the same camera and change the pre-buffer setting to 1 second. It is recommended to set the camera resolution to 720p under Settings Tab for the Jetson<sup>™</sup> Nano.

| Milestone XProtect Management Client 2 | 2020 R | 1                                                        |     |                           |                      |                                      |
|----------------------------------------|--------|----------------------------------------------------------|-----|---------------------------|----------------------|--------------------------------------|
| File Edit View Action Tools Help       |        |                                                          |     |                           |                      |                                      |
| 🗏 🤊 🕑 🗢 🛱                              |        |                                                          |     |                           |                      |                                      |
| Site Navigation 👻 👎                    | ×      | Recording Server 👻                                       | ₽ P | roperties                 |                      |                                      |
| 🖃 📢 DESKTOP-80SD5JJ - (20.1a)          | ^      | □ □ □ Recording Servers                                  | ^   | Recording settings        |                      |                                      |
| 🖙 🛄 Basics                             |        | E E DESKTOP-80SD5JJ                                      |     |                           |                      |                                      |
| 🔁 License Information                  |        | DirectSnow Virtual Video Server (U.U.U.)                 |     | Recording                 |                      |                                      |
| Site Information                       |        | DirectShow Virtual Video Server (0.0                     |     |                           |                      |                                      |
| Remote Connect Services                |        | DirectShow Virtual Video Server (0.0                     |     | Mecord on related de      | WCes                 |                                      |
| - 🐻 Axis One-click Camera Connec       | ti i   | DirectShow Virtual Video Server (0.0                     | ΞЬ. | Stop manual recordin      | o after:             | 5 🗢 minutes                          |
| 😑 🔲 Servers                            |        | DirectShow Virtual Video Server (0.0                     |     |                           |                      |                                      |
| Recording Servers                      |        |                                                          |     | 2 Pro buffer              |                      |                                      |
| Failover Servers                       |        | Shopping Centre                                          |     |                           | Manage               |                                      |
| Mobile Servers                         |        | Shopping Centre Entrance                                 |     | Location:                 | memory               | ~                                    |
| 🗇 ኛ Devices                            |        | DirectShow Virtual Video Server (0.0                     |     | Time:                     |                      | 1 🗢 seconds                          |
| Cameras                                |        | DirectShow Virtual Video Server (0.0                     |     |                           |                      |                                      |
| Microphones                            |        | DirectShow Virtual Video Server (0.0                     |     | Recording frame rate      |                      |                                      |
| 🛛 🜒 Speakers                           |        | DirectShow Virtual Video Server (0.0                     |     | JPEG                      |                      | 5 🚖 EPS                              |
| 🕎 Metadata                             |        | <ul> <li>DirectShow Virtual Video Server (0.0</li> </ul> |     |                           |                      |                                      |
| of Input                               |        | DirectShow Virtual Video Server (0.0                     |     | MPEG-4/H.264/H.265:       |                      | Record keyframes only                |
|                                        |        | DirectShow Virtual Video Server (0.0                     |     |                           |                      |                                      |
| 🖶 💷 Client                             |        | Image: MIP Driver (127.0.0.1)                            |     | Storage                   |                      |                                      |
| Smart Wall                             |        | MIP Driver (127.0.0.1) - Metadata 1                      |     | Local default             |                      |                                      |
| 🚰 View Groups                          |        | MIP Driver (127.0.0.1) - Metadata 2                      | ×   | 🗎 Info 🆓 Sattinge 📑 Strag | me 😑 Decent 💰 Motion | Client III Privacy may               |
| 👷 Smart Client Profiles                |        | >                                                        |     | uno 🖓 secungs 🔛 suea      | ne ecora 🔨 motion    | Trancyc cons ge client m Privacy mas |
| Management Officer Deeffer             |        | Provine                                                  |     |                           |                      |                                      |

16. Click on your MIP Driver – metadata stream and change the pre-buffer setting to 1 second as well.

![](_page_10_Picture_3.jpeg)

# **Adding Basic User to Milestone**

 It is important to create any Basic User to be used for authentication to the Jetson<sup>™</sup>.

![](_page_10_Picture_6.jpeg)

2. Add your Basic User as an Administrator under Roles.

![](_page_10_Picture_8.jpeg)

# Setting up an Analytic Event

1. First make sure that your Analytic Event Port is enabled. Go to Tools, Options.

![](_page_11_Picture_2.jpeg)

2. Click on the Analytic Events Tab and Enable Port 9090

![](_page_11_Picture_4.jpeg)

3. Go to Analytics Events, right-click and create an Analytic Event using the exact spelling and case sensitive: No Mask

| Milestone XProtect Management Client 2                                                                                                    | 020 | R1               |     |                               |
|----------------------------------------------------------------------------------------------------|-----|------------------|-----|-------------------------------|
| File Edit View Action Tools Help                                                                                                    |     |                  |     |                               |
| 🗟 🦻 😧 🗢 🛱                                                                                                    |     |                  |     |                               |
| Site Navigation 👻 👎                                                                                                    | ×   | Analytics Events | 👻 🕂 | Properties                    |
| Client     Client     Client     Smart Wall     Smart Client Profiles     Smart Client Profiles     Management Client Profiles     Matrix     Rules and Events     Rules     With Rules     String Profiles     Viser-defined Events     Suser-defined Events     Security     Reles     Basic Users     System Dashboard | ^   | AlerSecurity     |     | Name:<br>No Mask Description: |

# Setting up an Alarm

1. This not required, but if you want the No-Mask detection to alarm in the Milestone Alarm Manager, go to Alarms and click on Alarm Definitions.

| vigation 🖉 📮                                                                                                    | X Alarm Definitions . 4 Properties                                                                                                    |                                                          |        |
|----------------------------------------------------------------------------------------------------|----------------------------------------------------------------------------------------------------|----------------------------------------------------------|--------|
| Select Sources                                                                                                    | Alam Definition     Alam Definition     A | No Mask Alam                                             |        |
| Type filter: All Groups Servers DESKTOP-80SDSJJ Control Arts Control Control C | Selected:                                                                                                    | Analysis Events No Mark Analysis Analysis Sat: Sat: Sat: | d      |
| uge Position                                                                                                    | Nemole<br>OK<br>Reled comens                                                                                                    | Sup Sup Sub                                              | t<br>d |
| Alarm Data Settings                                                                                                    | Related map:<br>Initial alarm owner:                                                                                                    |                                                          |        |
| MIP Plug-ins                                                                                                    |                                                                                                    |                                                          |        |

2. Add an Alarm Definition called 'No Mask'. Select Analytics Events for the Trigger Event. Select 'No Mask' as the Event, and select your related camera as Source.

# Adding the Jetson<sup>TM</sup> to Milestone

1. Go to MIP Plugins. Click on Jetson Configuration. Right-click and Add-New.

| 89          | 🕜 🗢 🛍                            |       |                 |       |         |      |                       |
|-------------|----------------------------------|-------|-----------------|-------|---------|------|-----------------------|
| Site Naviga | ation 🗢 🕂 🛪                      | Jetso | Configuration   |       | 🗕 🕂     | Radi | nium Mask Information |
|             | Site Information                 |       | Jetson Configur | ntion |         |      | 1                     |
| - B         | Remote Connect Services          |       |                 |       | Add Nev | v    | Ctrl+N                |
|             | 🚯 Axis One-click Camera Connecti |       |                 | 2     | Refresh |      | F5                    |
| 🖻 🕕         | Servers                          |       |                 |       |         | -    |                       |
|             | Recording Servers                |       |                 |       |         |      |                       |
|             | Failover Servers                 |       |                 |       |         |      |                       |
|             | 1 Mobile Servers                 |       |                 |       |         |      |                       |
| - 🖓         | Devices                          |       |                 |       |         |      |                       |
|             | 👒 Cameras                        |       |                 |       |         |      |                       |
|             | Microphones                      |       |                 |       |         |      |                       |
|             | Speakers                         |       |                 |       |         |      |                       |
|             | 🅎 Metadata                       |       |                 |       |         |      |                       |
|             | of o Input                       |       |                 |       |         |      |                       |
|             | V Output                         |       |                 |       |         |      |                       |
| ₽.₩         | Client                           |       |                 |       |         |      |                       |
|             | Smart Wall                       |       |                 |       |         |      |                       |
|             | View Groups                      |       |                 |       |         |      |                       |
|             | Smart Client Profiles            |       |                 |       |         |      |                       |
|             | Management Client Profiles       |       |                 |       |         |      |                       |
|             | Matrix                           |       |                 |       |         |      |                       |
| E           | Rules and Events                 |       |                 |       |         |      |                       |
|             | E Rules                          |       |                 |       |         |      |                       |
|             | Natification Define              |       |                 |       |         |      |                       |
|             | Notification Profiles            |       |                 |       |         |      |                       |
|             | Analytica Events                 |       |                 |       |         |      |                       |
|             | Analytics Events                 |       |                 |       |         |      |                       |
|             | Security                         |       |                 |       |         |      |                       |
|             | Roles                            |       |                 |       |         |      |                       |
|             | Basic Lisers                     |       |                 |       |         |      |                       |
|             | System Dashboard                 |       |                 |       |         |      |                       |
| T .         | Current Tasks                    |       |                 |       |         |      |                       |
|             | System Monitor                   |       |                 |       |         |      |                       |
|             | System Monitor Thresholds        |       |                 |       |         |      |                       |
|             | R Evidence Lock                  |       |                 |       |         |      |                       |
|             | Configuration Reports            |       |                 |       |         |      |                       |
|             | Server Logs                      |       |                 |       |         |      |                       |
|             | Access Control                   |       |                 |       |         |      |                       |
| φĝ          | Transact                         |       |                 |       |         |      |                       |
|             | Transaction sources              |       |                 |       |         |      |                       |
|             | Transaction definitions          |       |                 |       |         |      |                       |
| چ 🗉         | Alarms                           |       |                 |       |         |      |                       |
| 🖨 🏟         | MIP Plug-ins                     |       |                 |       |         |      |                       |
| é.          | Radinium Mask                    |       |                 |       |         |      |                       |
|             | Jetson Configuration             |       |                 |       |         |      |                       |
| -           | Radinium Workflow                |       |                 |       |         |      |                       |
|             | Workflows                        |       |                 |       |         |      |                       |
| /           |                                  |       |                 |       |         |      |                       |

- 2. Fill in the following fields:
  - a. Give the Jetson a Name. Multiple Jetsons can be added.
  - b. Select the related camera from the list previously selected for this install.
  - c. Enter the password of the Jetson, default: pass
  - d. Select the Metadata channel, previously setup for this install.
  - e. Type in the Basic Username, previously created.
  - f. Type in the Basic Password, previously created.
  - g. Type in the Server/PC Hostname where the Milestone Event Server Service resides.
  - h. Type in the IP address of the Jetson, default 192.168.0.10

Tip: Quick way to see the host name is to open a command prompt and type in 'hostname'.

![](_page_13_Picture_10.jpeg)

![](_page_13_Picture_11.jpeg)

3. Select the 'Area of Interest' by holding mouse down on the red dots and moving the rectangle.

It is recommended, but not limited to, to set the AOI at a 1023x1023 px maximum for the Jetson<sup>™</sup> Nano. AOI indicator are shown on the above screen shot. For the Jetson<sup>™</sup> Xavier NX and higher, the full FOV can be used with an 1080p resolution. More details are available at radinium.com.

4. Click on Save options to edge device. It will take about 30 seconds for the settings to be applied to the Jetson.

![](_page_14_Picture_1.jpeg)

4. You might also receive a No License warning if you do not have a current license.

![](_page_14_Picture_3.jpeg)

## Licencing your Jetson<sup>TM</sup> and Milestone Plugin

1. Go to Radinium.com. Click on Portal on the menu.

![](_page_14_Picture_6.jpeg)

2. Login or register an account.

![](_page_14_Picture_8.jpeg)

#### 4. Click on 'Add Site' and give your site a name.

|                        | SITES                       |            |                       |            | + | ADD SITE |  |
|------------------------|-----------------------------|------------|-----------------------|------------|---|----------|--|
| e Key: 4129efbb-566    |                             | ( <u>^</u> | 👁 o                   | ₿0         | / | ~        |  |
| d5ad-cc88-45ea-8ba     | ADD SITE<br>Shopping Centre |            | @ 1                   | © 0        | / | ~        |  |
| : ( Site Key: cb669ce3 |                             |            | 👁 <sub>0</sub>        | Ø 0        | / | ~        |  |
| eae87-c172-491e-86     |                             |            | <b>⊙</b> <sub>0</sub> | <b>₽</b> 0 | / | ~        |  |
|                        |                             |            |                       |            |   |          |  |

5. Copy the Site Key by clicking on the Copy icon.

Shopping Centre ( Site Key: 57132bc3-116e-481a-b94b-a206c7215d50 ) 👰 🔞 0 🔮 0 💿 0 👂 🖌 🗸 🗸

6. Click on Radinium Mask under MIP Plugins, and navigate to the Licensing tab. Paste your Site Key and press 'Save'.

| File Edit View Action Tools Help                                                                                                    |                                                                                                    |
|----------------------------------------------------------------------------------------------------|----------------------------------------------------------------------------------------------------|
| - 10 🔿 📥 M                                                                                                    |                                                                                                    |
|                                                                                                    |                                                                                                    |
| Ite Navigation                                                                                                    | X Configuration                                                                                                    |
| Management Client Profiles     Marix     Marix     Marix     Reles and Events     Microsoft Client     Ver-defined Events     Generic Events     Generic Events | About Settings Lucenang      See key: 57132bc3-116e-481a-b94b-a206c7215d50     Save      Loensed      Unloensed      Reception      Retrieve Lucences (Online)     Save Lucence Request (Offline)      Load Lucences Fle |

Now you have 2 choices to activate your license. If your system has internet, click on the 'Retrieve License (Online)' button. This will activate your license with a 10 day Grace Period linked to your Milestone SLC. If you do not have internet, go to the Offline License Request in this document. When activated, it will show licensed.

Note that the Jetson<sup>™</sup> must be online at the time of activation and the Serial number are linked with your SLC and Site Key.

8. To check your Registered Trial License, go back to the Portal and click on the down arrow, which will show your Site License linked with your SLC.

|                             | SITES                                   |                  | +ADD SITE |
|-----------------------------|-----------------------------------------|------------------|-----------|
| V&A Waterfront (Site Key: 4 | 4129efbb-5669-4388-b31c-538df5db95fc) 🎦 | <b>ǿ</b> ₀ ♥₀ ☎₁ | ▲ ①       |
| Upload offline license      | request                                 |                  | SUBMIT    |
| Product Type                | Serial number / SLC                     | Panel Number     |           |
| Workflow (TRIAL)            | M01-C01-132-02-6C4276                   | N/A              |           |

### **Offline License request**

Instead of retrieving your license online, you can Save License Request (Offline) in the Milestone Management Client in a .lrc file.

Take that file, go to your Portal and upload the Offline License Request. It will generate a .lic file, which you can then upload in the Management Client Radinium Mask Licensing tab by clicking on Load License File.

Note this .lic file has nothing to do with the Milestone .lic file.

# How to purchase and activate

Your Milestone SLC will be required when purchasing your Radinium Mask Plugin. After purchase you can re-activate by Online or Offline methods. Your licence will not show a 10 day Grace Period anymore.

Note your Jetson<sup>™</sup> must be on and connected to the Management Server during the re-activation process.